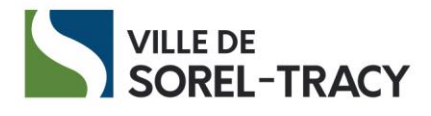

## Création de votre compte d'inscription en ligne

IMPORTANT : Le compte créé doit être celui de la personne adulte responsable de l'inscription et non celui de l'enfant à inscrire. Vous pourrez inscrire tous les membres de votre famille à des activités à partir de votre compte.

1- Rendez-vous sur le site Internet d'inscriptions en ligne.

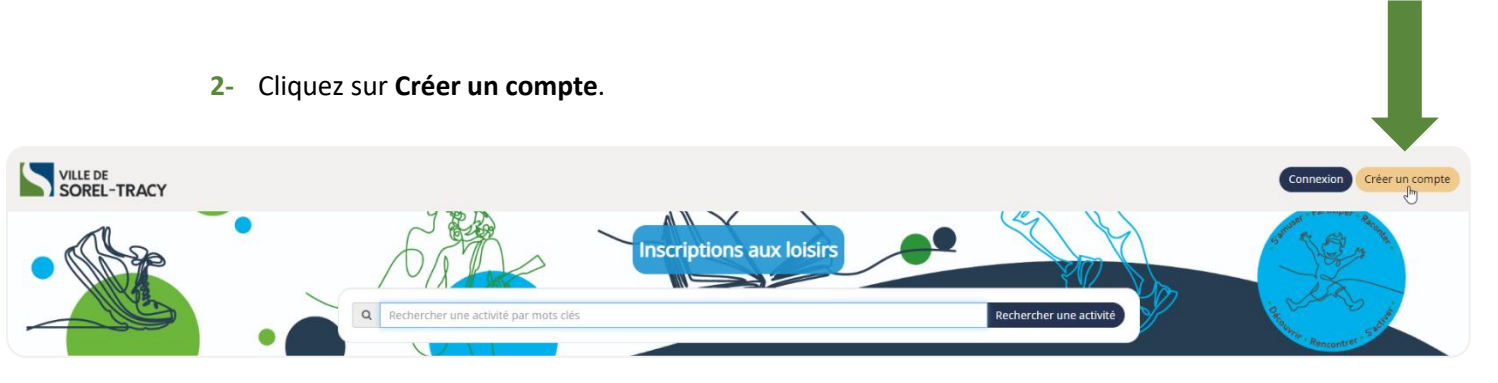

3- Saisissez votre prénom, votre nom et votre courriel personnel. Créez votre mot de passe puis cliquez sur Confirmer.

| Créer un compte             |                                                              |
|-----------------------------|--------------------------------------------------------------|
| • Prénom                    |                                                              |
| • Nom                       |                                                              |
| • Courriel                  | Votre mot de passe doit être<br>long d'au moins 8 caractères |
| • Mot de passe              | et contenir 3 des éléments suivants : lettre minuscule,      |
| • Confirmer le mot de passe | lettre majuscule, chiffre,<br>symbole.                       |
| Confirmer                   |                                                              |

4- Un courriel vous sera envoyé à votre adresse courriel afin de compléter la création de votre compte.

- 5- Consultez votre boîte courriel, ouvrez le courriel et cliquez sur Confirmation de mon adresse courriel. (voir exemple ci-dessous)
  - Si vous n'avez pas reçu le courriel après quelques minutes, vérifiez votre boîte de courrier indésirable.

## Madame,

Vous avez complété les informations minimales pour la création de votre compte. Pour terminer la création, vous devez confirmer votre adresse courriel et compléter les autres informations requises

Confirmation de mon adresse courrie

Lien pour confirmer votre adresse de courriel et compléter vos informations: https://ic3.ville.sorel-tracy.gc.ca/Otium.WebSite/#/U2100/signuplink/8IBj7hjySA4p2FxLtiwRzxVAGGo1

Ce lien est valide pour 24 heures et ne peut être utilisé qu'une seule fois.

Si vous n'avez pas demandé cela, vous pouvez ignorer ce courriel. Le compte ne sera pas créé tant que vous n'aurez pas confirmé votre adresse de courriel.

Ville de Sorel-Tracy © 2022 Tous droits réservés

6- Une fois votre courriel confirmé, un encadré vert vous informera que la création de votre compte est terminée.

La création de votre compte est terminée. Vous pouvez maintenant l'utiliser pour vous connecter.

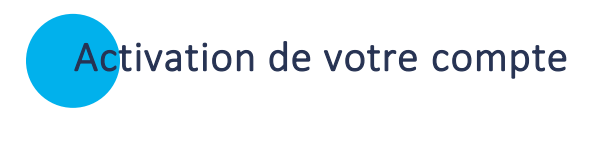

- 7- Connectez-vous à votre compte.
- 8- Saisissez vos informations et cliquez sur Connexion.

| Accéder à votre compte                                                      |
|-----------------------------------------------------------------------------|
| Courriel                                                                    |
| Mot de passe                                                                |
| Connexion                                                                   |
| 🗌 Se souvenir de moi                                                        |
| Mot de passe oublié ?<br>Vous n'avez pas de compte ? <b>Créer un compte</b> |
|                                                                             |

- 9- Une fois connecté à votre compte, vous devrez choisir l'une des options suivantes :
  - J'ai une carte accès Sorel-Tracy 
    Cliquez sur Activer mon compte
  - Je n'ai pas de carte accès Sorel-Tracy Cliquez sur Annuler
     Pour savoir où et comment vous en procurez une, cliquez ici : <u>Carte accès Sorel-Tracy</u>
     <u>Tracy</u> Ville de Sorel-Tracy

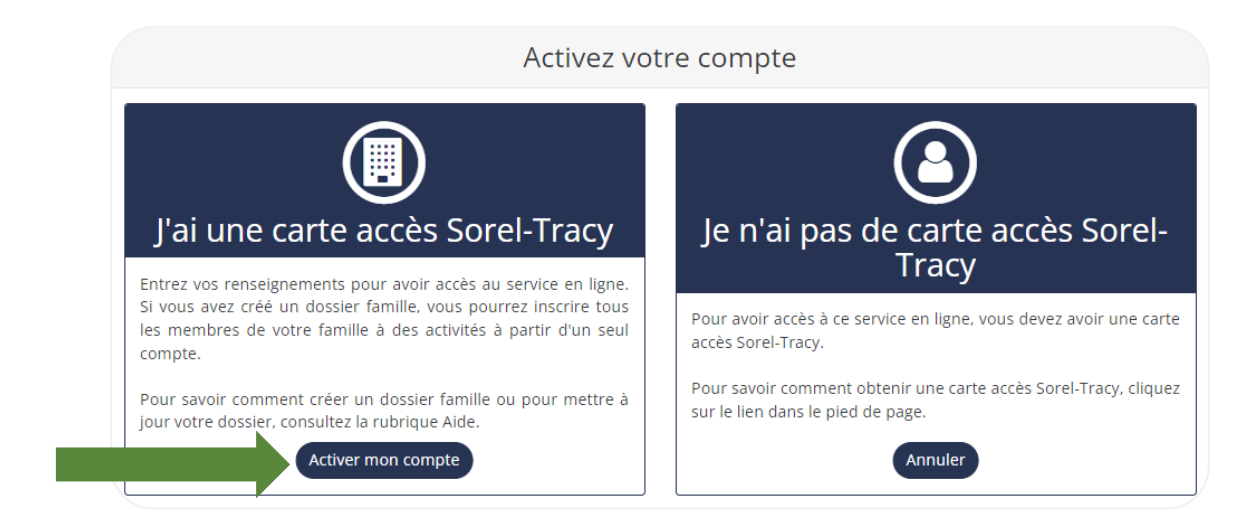

Lier mon dossier ACCÈS SOREL-TRACY Numéro de carte Nom Date de naissance Prénom 00000000 Ê Exp. : ou Téléphone maison C (\_\_\_)\_ Annuler Lier

## 10- Saisissez les informations demandées et cliquez sur Lier:

11- Un encadré vert vous indiquera que votre dossier est lié à votre carte accès Sorel-Tracy.

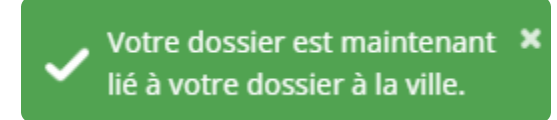

## Visualisation de votre dossier

Dans le coin supérieur droit de votre écran, cliquez sur votre nom puis sur Mon profil.

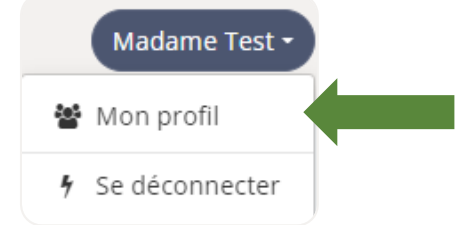

Dans votre dossier, vous aurez accès aux informations suivantes :

- vos coordonnées;
- votre date de naissance
- la date d'expiration de votre carte accès Sorel-Tracy;
- les membres de votre famille déjà en lien avec votre carte accès Sorel-Tracy;
- le solde de votre compte.

| Madame Test                                                                 |      | ^                            |   |
|-----------------------------------------------------------------------------|------|------------------------------|---|
|                                                                             |      |                              |   |
| Résidence                                                                   |      | Date de naissance            |   |
| 3015, place des Loisirs, C.P.                                               | 368  | 1945-09-23                   |   |
| Sorel-Tracy, Québec, J3P 7K1<br><b>Téléphone</b><br><b>5</b> (450) 780-5600 |      | Genre                        |   |
|                                                                             |      | Féminin                      |   |
|                                                                             |      | Numéro du dossier            |   |
| Courriel                                                                    |      |                              |   |
|                                                                             |      | Statut du dossier            |   |
| Langue                                                                      |      | Résident                     |   |
| Français                                                                    |      | Date d'expiration du dossier |   |
|                                                                             |      | 2022-12-31                   |   |
|                                                                             |      |                              | < |
| Famille (3)                                                                 |      | ^                            | • |
| Prénom                                                                      | Nom  | Lien de parenté              |   |
| Monsieur                                                                    | Test | Conjoint / conjointe         | 1 |
| Carron                                                                      | Test | Enfant                       |   |
| Garçon                                                                      | lest | Entant                       |   |

Pour ajouter ou retirer un membre relié à votre situation familiale actuelle, communiquez avec nous au 450 780-5600, poste 4400 ou à <u>loisirs@ville.sorel-tracy.qc.ca</u>

Enfant

Test

Fille